## Futaba.

## CDR-8000L ファームウェアアップデート方法

ファームウェアの更新は、Futaba WEB サイト http://www.futaba.co.jp/ よりアップデートファイルを PC にダウンロードして、下記の手順でアップデートしてください

## アップデート手順

- 1. アップデートファイルを Futaba WEB から、お持ちの PC にダウンロードします。
- 2. CDR-8000L の電源コードを AC100V コンセントに接続し、スタンバイ(充電停止状態)にします。
- 3. USB(A) オス⇔ Micro B タイプのケーブルで CDR-8000L を PC に接続します。

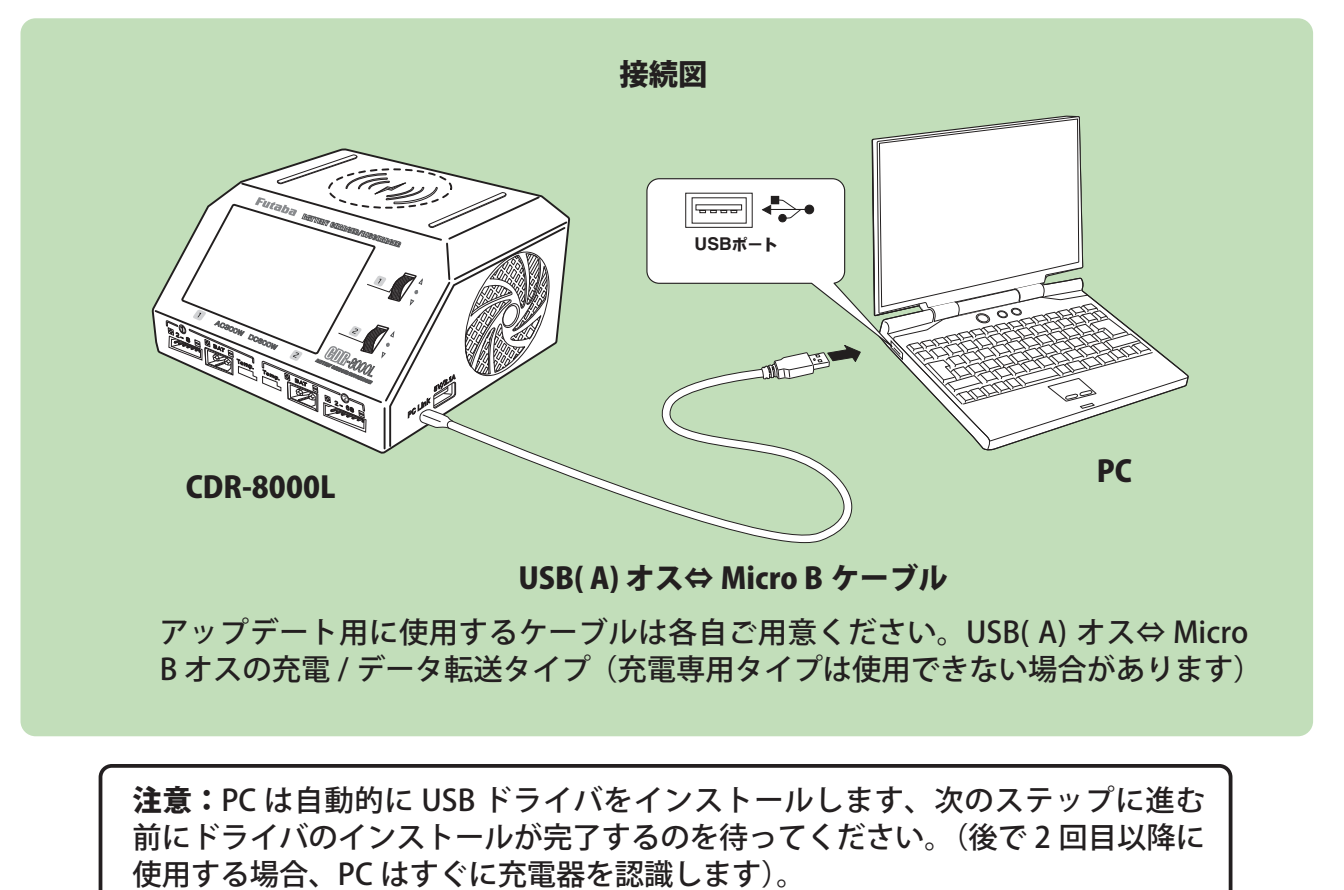

Windows 10 の場合「設定」→「デバイス」を選び、「Bluetooth とその他のデバイス」 画面を表示、他のデバイスの項目に「STM32-CustomHD」と表示されます。

Windows 8.1 の場合「コントロールパネル」内の「デバイスとプリンター」画面を開くと「STM32-CustomHD」と表示されます。

4. PC にダウンロードしたアップデートファイルをクリックして実行します。PC に以下のような画面を表

示します。

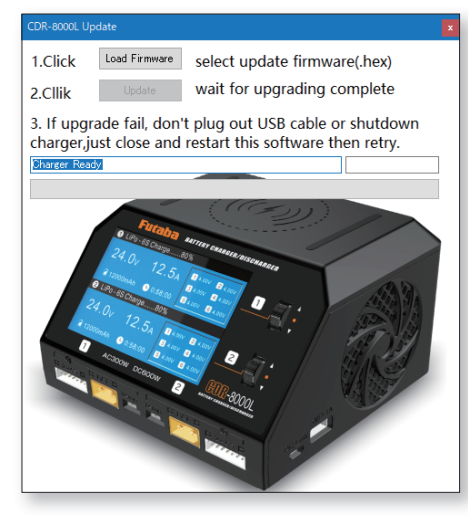

5. 「Load Firmware」ボタンをクリックします。

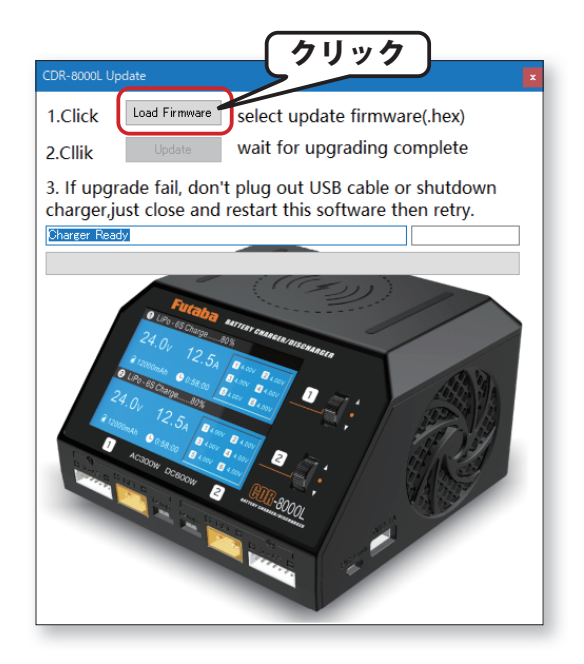

**6.** PC にダウンロードしたアップデートファイルを開きます。

|                                                                              |                  |          |                  | ×                             |
|------------------------------------------------------------------------------|------------------|----------|------------------|-------------------------------|
| > デスクトップ > CDR-8000L firmware update packet ✓ ひ ,○ CDR-8000L firmware update |                  |          |                  |                               |
|                                                                              |                  |          |                  | EE - 🗆 🕐                      |
| 名前                                                                           | 更新日時             | 種類       | サイズ              |                               |
| Futaba6+_v1.26(20230307).hex                                                 | 2023/03/07 18:11 | HEX ファイル | 662 KB           |                               |
| 種類: HEX ファイル<br>サイズ: 661 KB<br>更新日時: 2023/03/07 18:11                        |                  |          |                  | プレビューを表<br>示するファイル<br>を選択します。 |
| 名( <u>N</u> ):                                                               |                  |          | ✓ Hex Files (*.h | ex) ~                         |
|                                                                              |                  |          |                  |                               |

7.「Update」ボタンをクリックすると、ファームウェアのバージョンアップをスタートします。

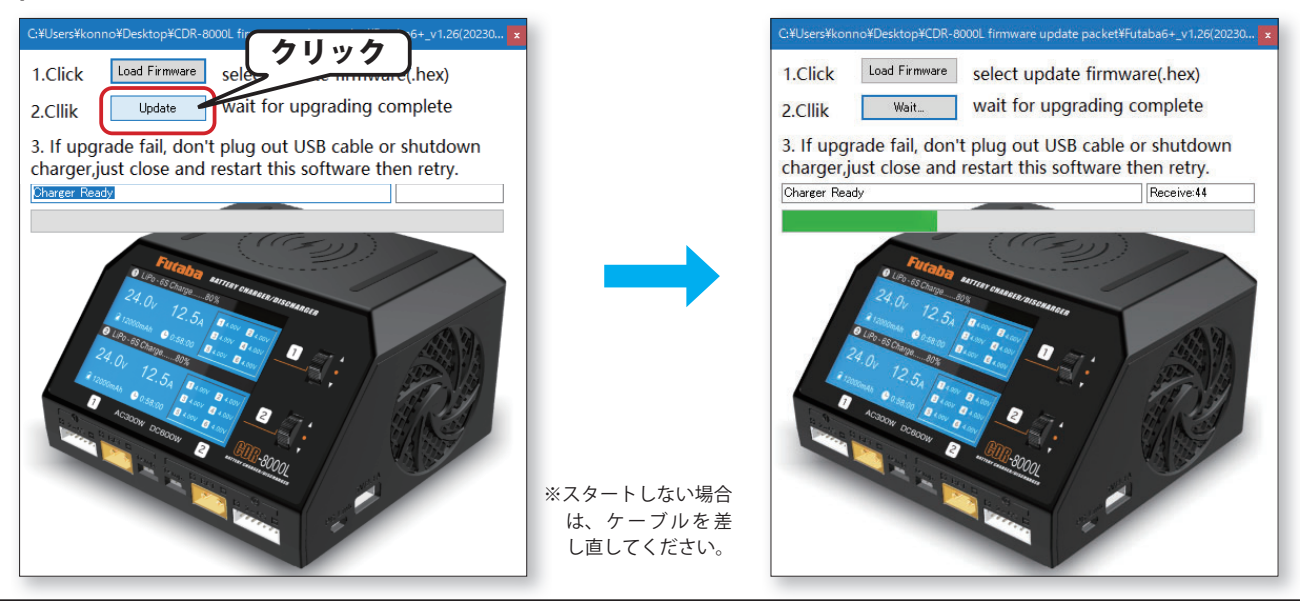

**注意:**アップグレード中に USB ケーブルを抜くと、アップグレードに失敗しますので、絶対に抜 かないでください。

重要:アップグレード中にエラーメッセージが表示された場合は、慌てて USB ケーブルを抜かずに、 エラーメッセージをクリックしてから、引き続き「Update」ボタンをクリックして、再度アップ グレードを行ってください。 何度も発生する場合は、カスタマーサービスにご連絡ください。

8. アップデートが正常に完了すると、以下の表示になり終了です。OK をクリックして、画面を閉じてください。
CtUsertWonnet/Desktop/CDR-8000L firmware update packet#futaba6-\_v1.26(20230\_\_1

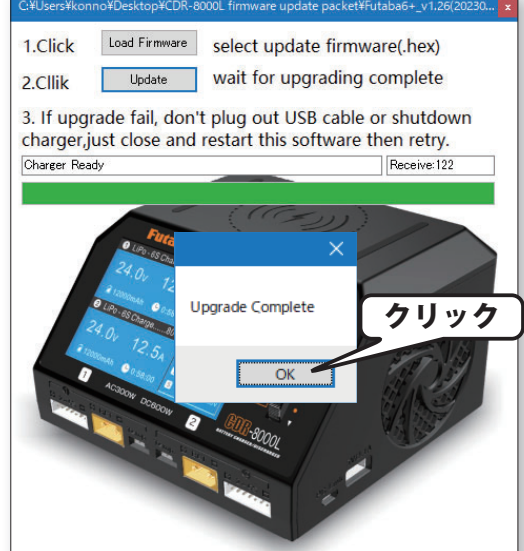

バージョン確認